### (계좌정보통합조회 서비스 이용) 제출서류 세부사항

# ■ 필수 서류1) 은행권(1금융권) 계좌 전체내역(인쇄화면) 1부

2) 은행별 계좌 상세내역(인쇄화면) 각 1부 (활동성계좌, 비활동성계좌, 지급정지계좌 등 관계 없이 모두 상세내역 제출)

• 선택 서류:계좌 보유 시 내역 제출
: 2금융권(농축협, 새마을금고, 저축은행, 우체국 등), 증권사, 휴면예금보험금

※ 은행창구 발급서류 불인정 (활동성계좌잔고 발급불가 등으로 누락발생)

### 1. 계좌정보통합관리서비스 사이트 접속 및 로그인 방법

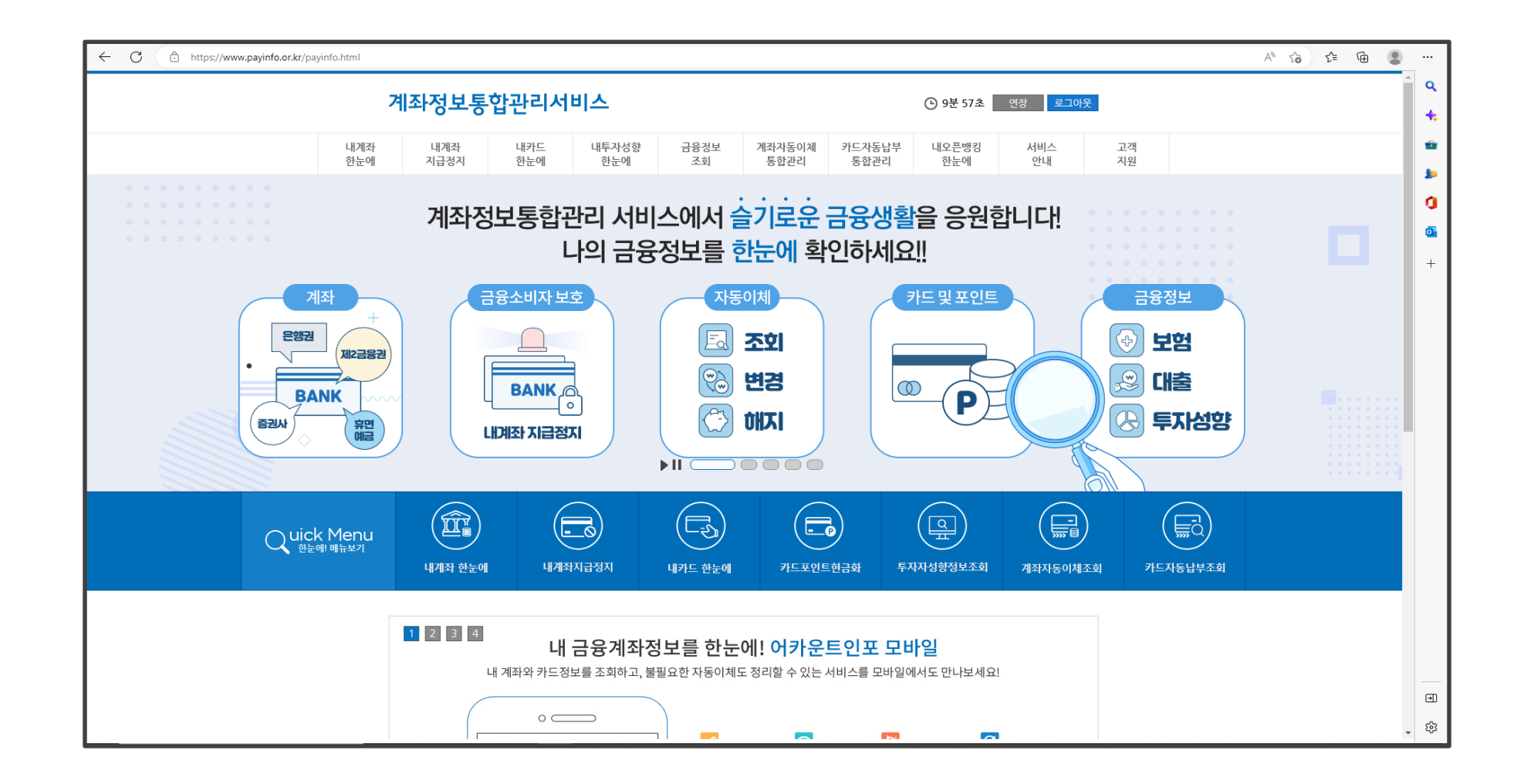

계좌정보통합관리서비스 (<u>www.payinfo.or.kr</u>)

### 1. 계좌정보통합관리서비스 사이트 접속 및 로그인 방법

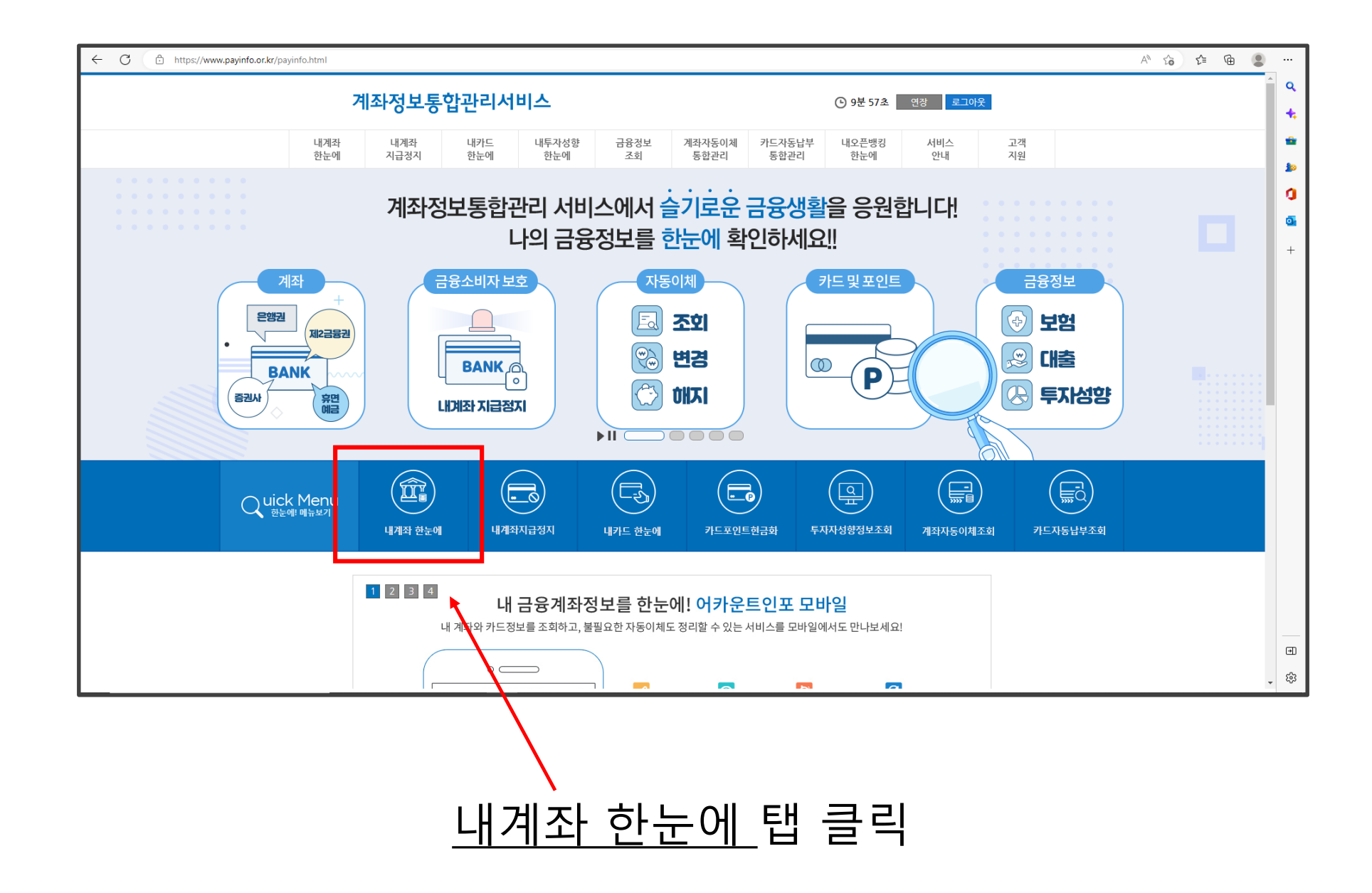

# 개인정보 수집 및 이용동의 후 로그인 진행(공인인증서 or 금융인증서)

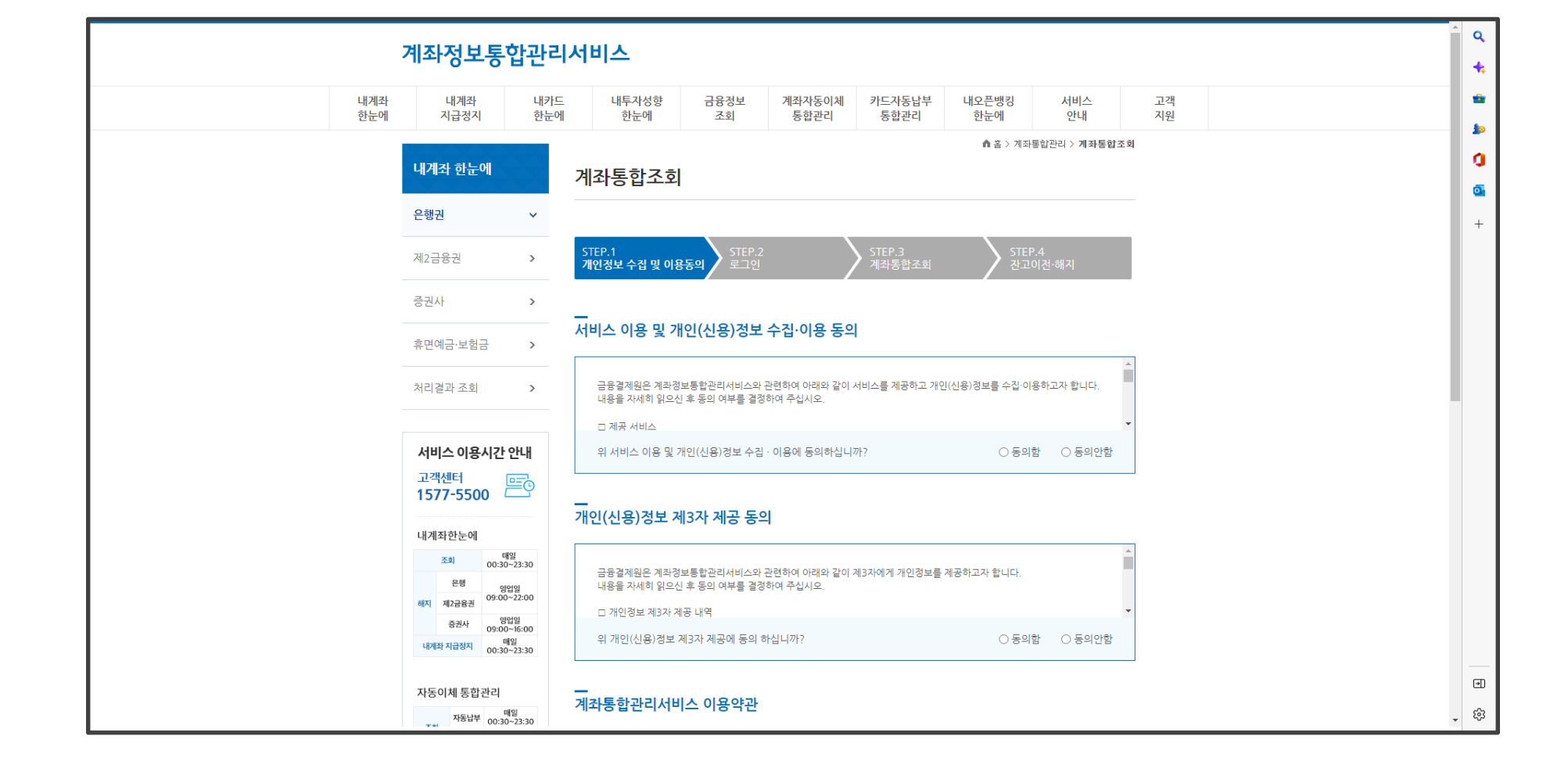

### 1. 계좌정보통합관리서비스 사이트 접속 및 로그인 방법

### 계좌통합조회-은행권의 '은행별 계좌내역' 전체 **인쇄하기** 눌러 인쇄하여 제출 (인쇄해야만 채무자 본인 성명이 포함되어 나옴)

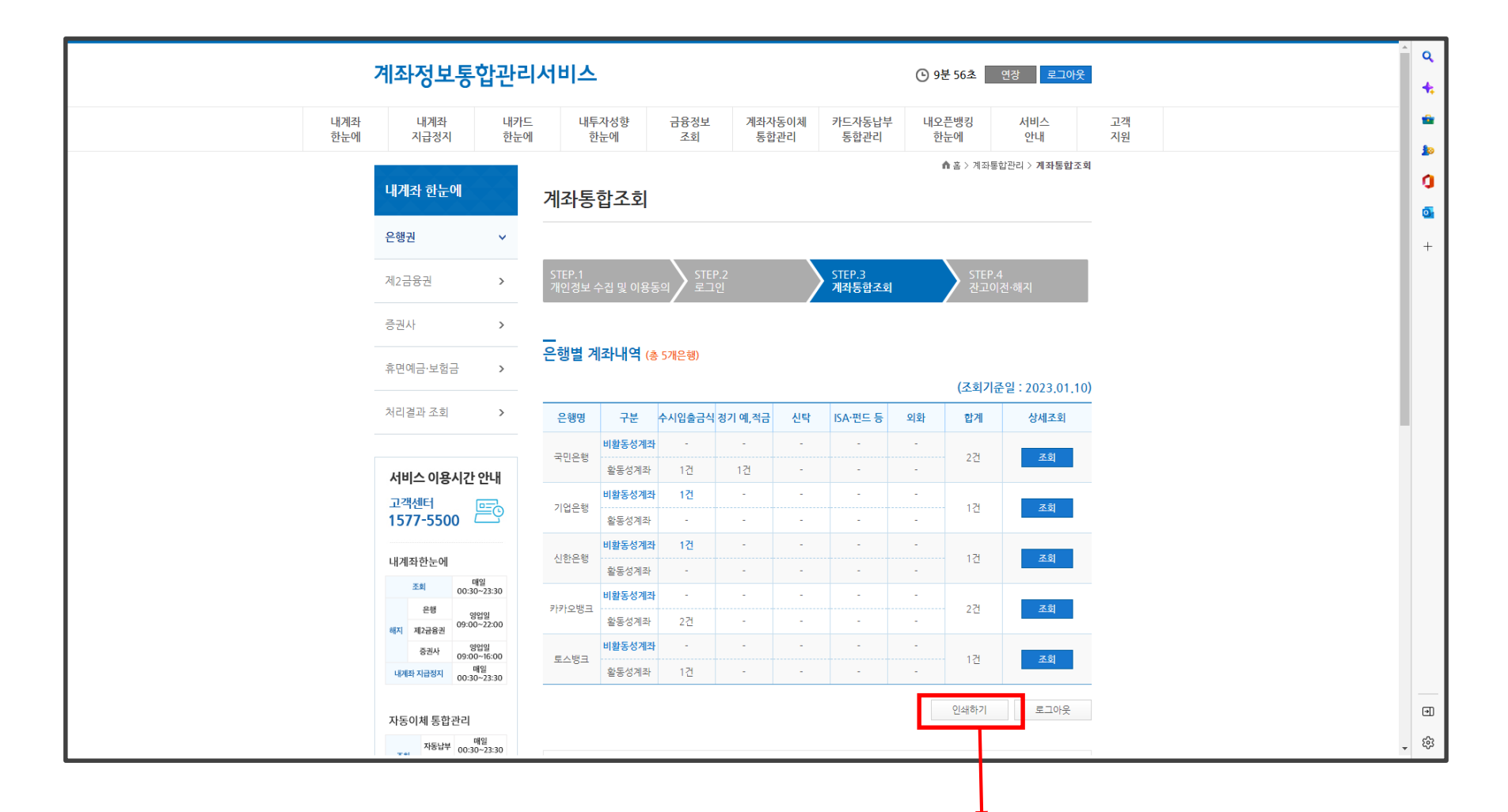

## 2-1) 계좌통합조회-은행권\_은행별 계좌내역 (전체)

# Ex) 은행별 계좌내역(전체) 인쇄결과 예시

| 은행별 계               | <b>좌내역</b> (총 1 | 0개은행)  |         |    |          |    |     |  |  |  |  |  |
|---------------------|-----------------|--------|---------|----|----------|----|-----|--|--|--|--|--|
| 님의 조회결과 입니다.        |                 |        |         |    |          |    |     |  |  |  |  |  |
| (조회기준일: 2023.01.19) |                 |        |         |    |          |    |     |  |  |  |  |  |
| 은행명                 | 구분              | 수시입출금식 | 정기 예,적금 | 신탁 | ISA·펀드 등 | 외화 | 합계  |  |  |  |  |  |
|                     | 비활동성계좌          | 2건     | -       | -  | -        | -  | 224 |  |  |  |  |  |
| 아버는영                | 활동성계좌           | -      | -       | -  | -        | -  | 20  |  |  |  |  |  |
| NH농협은행              | 비활동성계좌          | -      | -       | -  | -        | -  | 17  |  |  |  |  |  |
|                     | 활동성계좌           | 1건     | -       | -  | -        | -  | 12  |  |  |  |  |  |
| 국민은행                | 비활동성계좌          | -      | -       | -  | -        | -  | 2거  |  |  |  |  |  |
|                     | 활동성계좌           | 2건     | -       | -  | -        | -  | 212 |  |  |  |  |  |
| 기업은행                | 비활동성계좌          | 3건     | -       | -  | -        | -  | 3건  |  |  |  |  |  |
|                     | 활동성계좌           | -      | -       | -  | -        | -  |     |  |  |  |  |  |
| 대구은행                | 비활동성계좌          | 1건     | -       | -  | -        | -  | 1건  |  |  |  |  |  |
|                     | 활동성계좌           |        |         |    |          | ÷  |     |  |  |  |  |  |
| 부산은행                | 비활동성계좌          | 1건     | -       | -  | -        | -  | 17  |  |  |  |  |  |
|                     | 활동성계좌           | -      | -       | -  | -        | -  | 12  |  |  |  |  |  |
| 신한은행                | 비활동성계좌          | 1건     | -       | -  | -        | -  | 121 |  |  |  |  |  |
|                     | ALC MOUT        |        |         |    |          |    | 12  |  |  |  |  |  |

은행별 계좌내역

2-1) 계좌통합조회-은행권\_은행별 계좌내역 (전체)

인쇄

### 2-2) 계좌통합조회-은행권\_은행별 계좌내역 상세조회

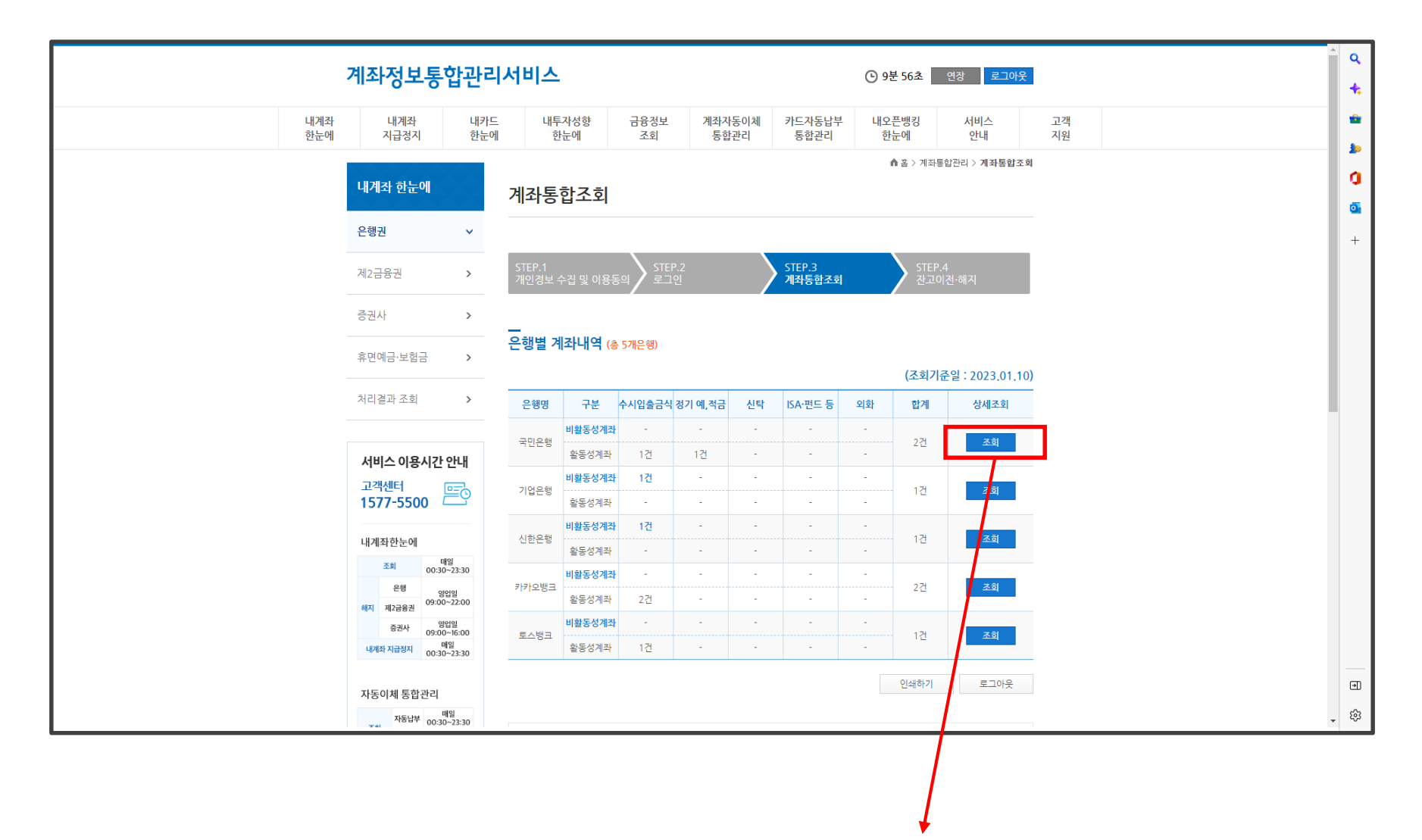

계좌통합조회-은행권) 은행별 상세조회 클릭

### 2-2) 계좌통합조회-은행권\_은행별 계좌내역 상세조회

|            | 계좌정보통합관                        | 리서       | 비스                         |                |               |                |                |                      | ④ 9분 48초       | 연장              | 로그아웃                                       |          |  |  |
|------------|--------------------------------|----------|----------------------------|----------------|---------------|----------------|----------------|----------------------|----------------|-----------------|--------------------------------------------|----------|--|--|
| 내계좌<br>한눈에 | 내계좌 내<br>지급정지 한                | 카드<br>눈에 | 내투자성향<br>한눈에               | ŧ              | 금융정보<br>조회    | 계좌자동이체<br>통합관리 | 카드자동<br>통합관    | 동납부<br>반리            | 내오픈뱅킹<br>한눈에   | لم<br>ب         | 비스<br>안내                                   | 고객<br>지원 |  |  |
|            | 내계좌 한눈에                        | 겨        | <b>  </b> 좌통합조             | .호             |               |                |                |                      | <b>☆</b> 홀 > 계 | 좌통합관리           | > 계좌통합조회                                   |          |  |  |
|            | 은행권 🗸 🗸                        |          |                            |                |               |                |                |                      |                |                 |                                            |          |  |  |
|            | 제2금융권 >                        | 5<br>7   | STEP.1<br>개인정보 수집 및        | 이용동의           | STEP.2<br>로그인 |                | STEP.3<br>계좌통합 | 고회                   | ST<br>관        | TEP.4<br>고이전·해기 | <i>د</i> ا                                 |          |  |  |
|            | 증권사 >                          |          |                            |                |               |                |                |                      |                |                 |                                            |          |  |  |
|            | 휴면예금·보험금 >                     | 계        | 좌 상세내역                     |                |               |                |                |                      | (スす            | 기주잌ㆍ            | 2023 01 10)                                |          |  |  |
|            | 처리결과 조회 >                      | _        |                            |                |               |                | Ę              | 단, 오픈뱅킹              | 등록여부 조회 기      | 비준일은 <u>202</u> | <u>2023:01:10</u><br>2 <u>3.01.09</u> 입니다. |          |  |  |
|            |                                |          | 은행명                        | 시점명            | 개설일           | 잔고             | 만기일            | 부기명                  | 오픈뱅킹<br>등록여부   | 내계좌<br>지급정지     | 계좌해지<br>장고이전                               |          |  |  |
|            | 서비스 이용시간 안내                    | -        | 계좌번호                       | 상품명            | 죄송입출금일        |                | 회자             | 비고                   | 0.11           | 상태              |                                            |          |  |  |
|            | 고객센터 프 1577-5500               | •        | 활동성계좌<br>국민은행              |                |               |                |                |                      | ×              |                 |                                            |          |  |  |
|            | 내계좌한누에                         | 1        | 106902042<br>***00         | 중폭종<br>Star*t… | 2014.11.19    |                | -              |                      | 확인하기           | N               | 대상아님<br>(활동성계좌)                            |          |  |  |
|            | <u>조회</u> 매일<br>00:30~23:30    |          | 국민은행 부                     | 산국제금…          | 2022.10.19    |                |                |                      |                |                 | ENABOLI I                                  |          |  |  |
|            | 은행 영업일<br>해지 제2금융권 09:00~22:00 | 2        | 2<br>891207000 주년<br>***91 | 택청약종…          | · 2022.10.19  |                | -              | 2                    | N              | ~               | 네/80/1日<br>(활동성계좌)                         |          |  |  |
|            | 중권사 영업일<br>09:00~16:00         |          |                            | 합계             | Ac.           |                |                |                      |                |                 |                                            |          |  |  |
|            | 내계좌 지급정지 매일<br>00:30~23:30     |          |                            |                |               |                |                | 인쇄하기                 | 목록으            | 로               | 로그아웃                                       |          |  |  |
|            | 자동이체 통합관리                      |          |                            |                |               |                |                |                      |                |                 |                                            |          |  |  |
|            | 자동납부 매일<br>00:30~23:30         |          | - 계좌해지 및 잔.                | 고이전은           | 1년이상 입출금      | 거래가 없거나 만기     | 후 1년이 경        | 과한 <mark>비활</mark> 동 | 성계좌 중 잔고       | 가 100만원         | 이하인                                        |          |  |  |

## Ex) 은행별 상세내역 페이지 예시

### 각 은행의 계좌 상세내역 확인 후 반드시 은행별로 **인쇄하기** 눌러 인쇄하여 제출 (인쇄해야만 채무자 본인 성명이 포함되어 나옴)

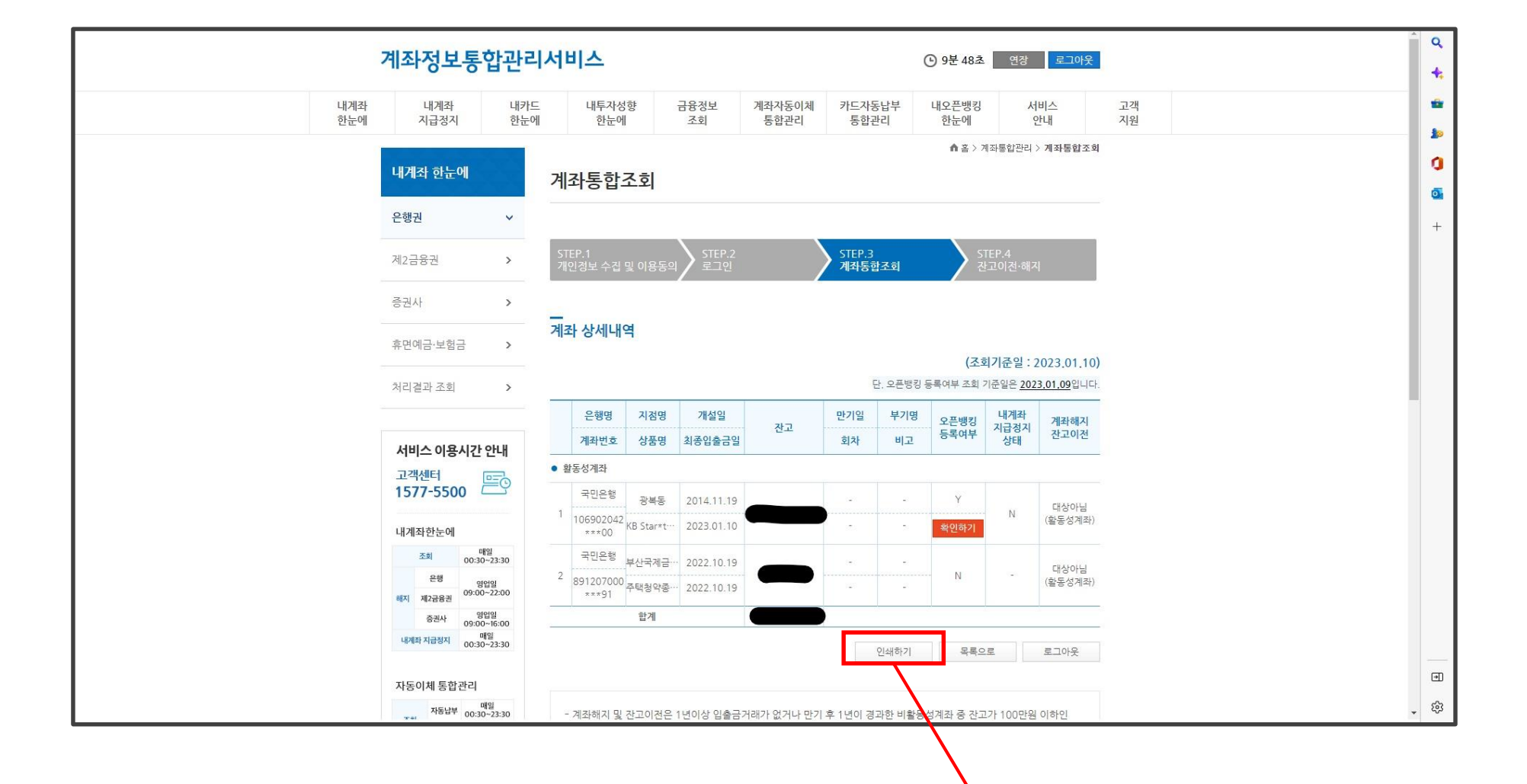

### 2-2) 계좌통합조회-은행권\_은행별 계좌내역 상세조회

### 2-2) 계좌통합조회-은행권\_은행별 계좌내역 상세조회

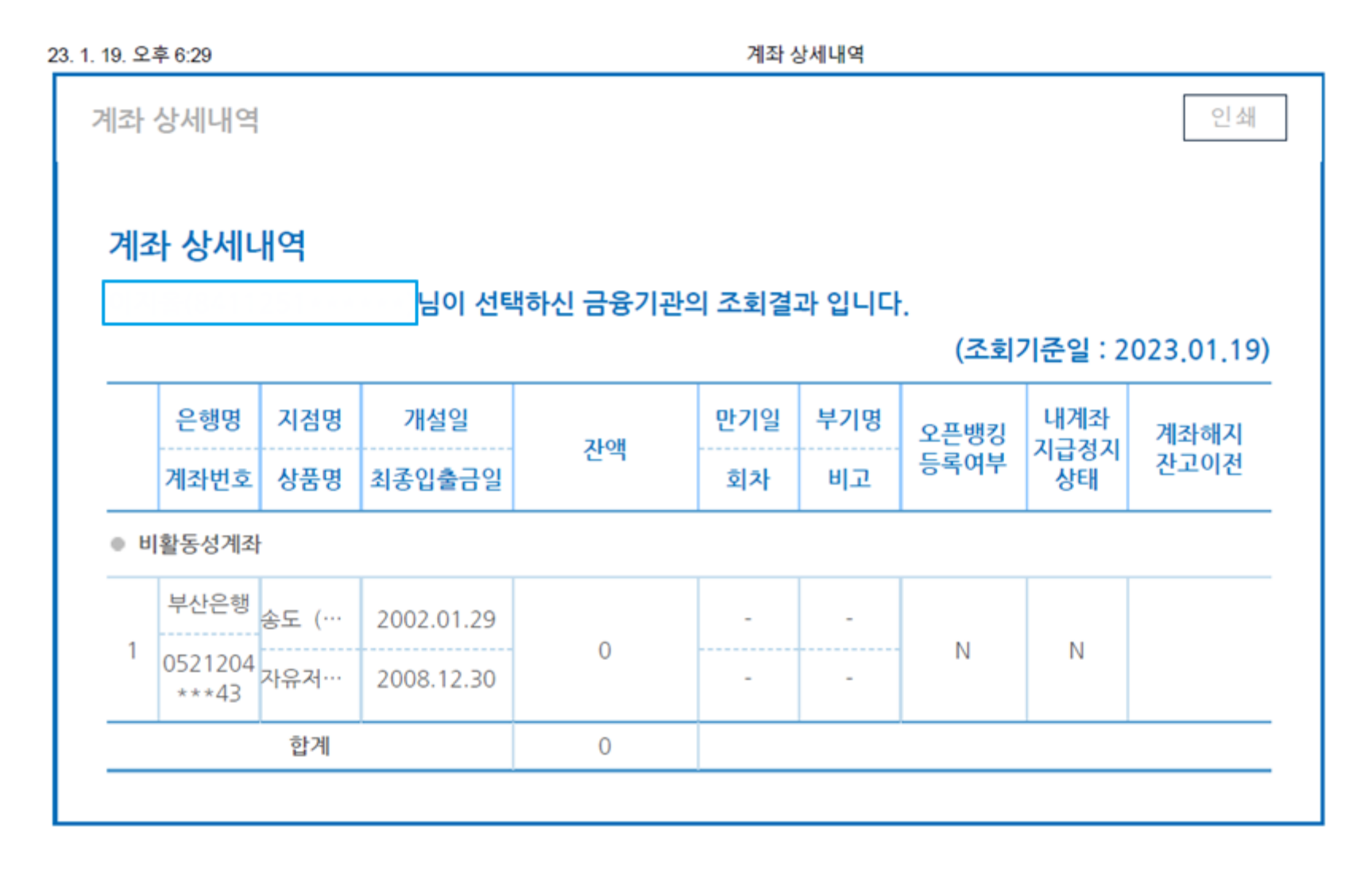

Ex) 은행별 상세내역 인쇄결과 예시

# 본인명의 제2금융권 계좌가 있으면 은행권과 같은 방식으로 조회 및 출력

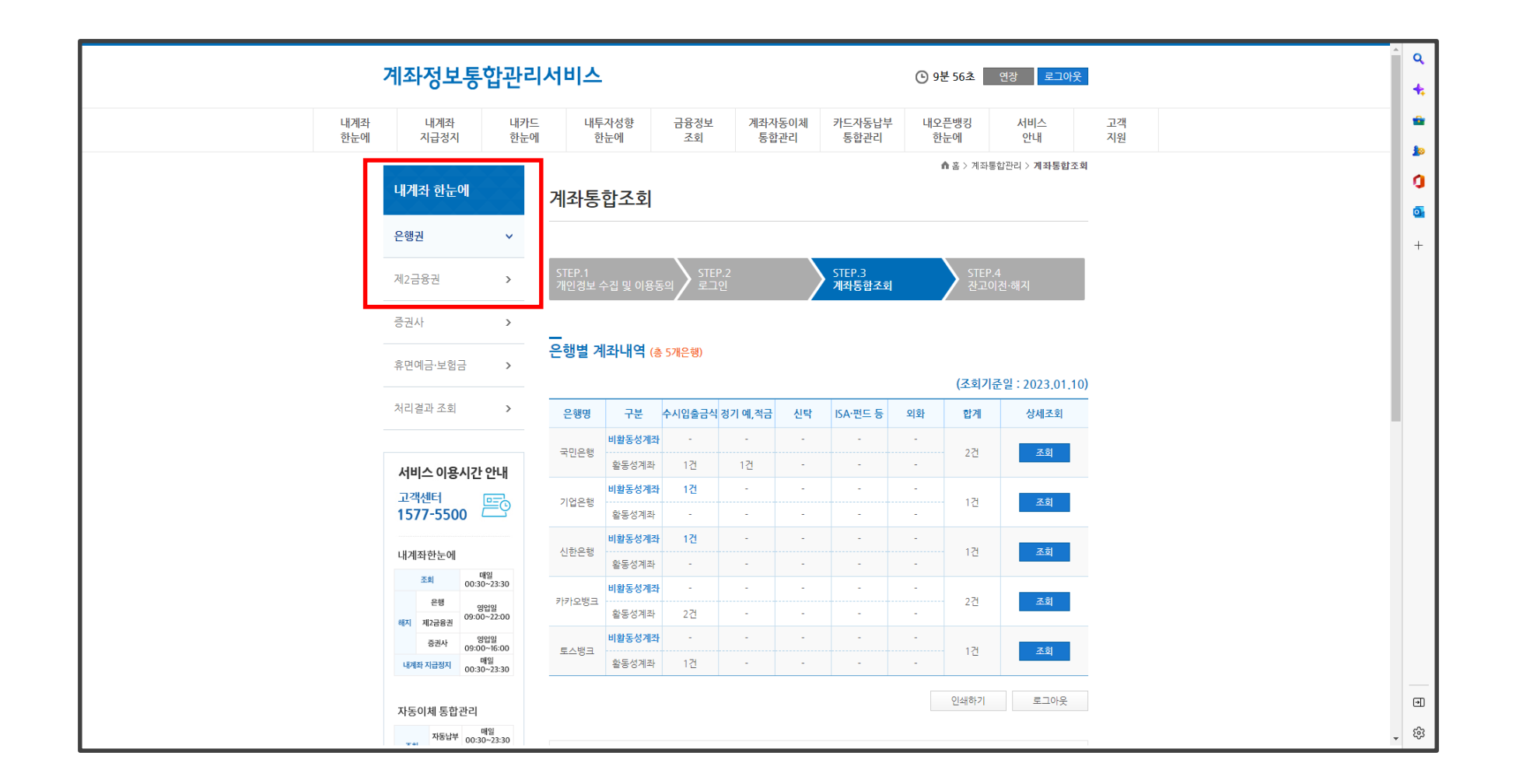